## CLASS READING LOG READ-A-THON USING MYBOOSTER.COM

Our class is participating in a Read-a-thon and raising funds for our school! Today we read in class. Please log on to mybooster.com and record your student's reading electronically.

Teachers are unable to log on to your student's profile and add minutes due to online security protection laws.

## HOW TO LOG MINUTES

**1. Log on to mybooster.com**. If you have not yet created an account, do so first!

2. From your dashboard, tap the menu in the upper right corner of your screen. Select, "Log Minutes Read".

**3.** Select your student's name and **enter the date and minutes read**.

4. Tap "Log Minutes Read" to save.

Note: Parents can only enter 180 minutes at one time. However, parents can make an unlimited number of entries.

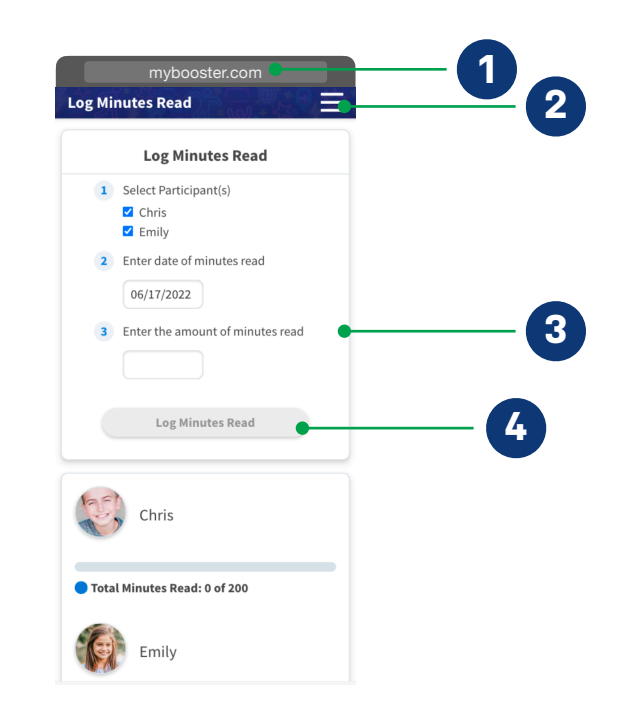

For Teacher use below

## Student Name:

| Date | Minutes Read at School |
|------|------------------------|
|      |                        |
|      |                        |
|      |                        |
|      |                        |
|      |                        |
|      |                        |
|      |                        |
|      |                        |